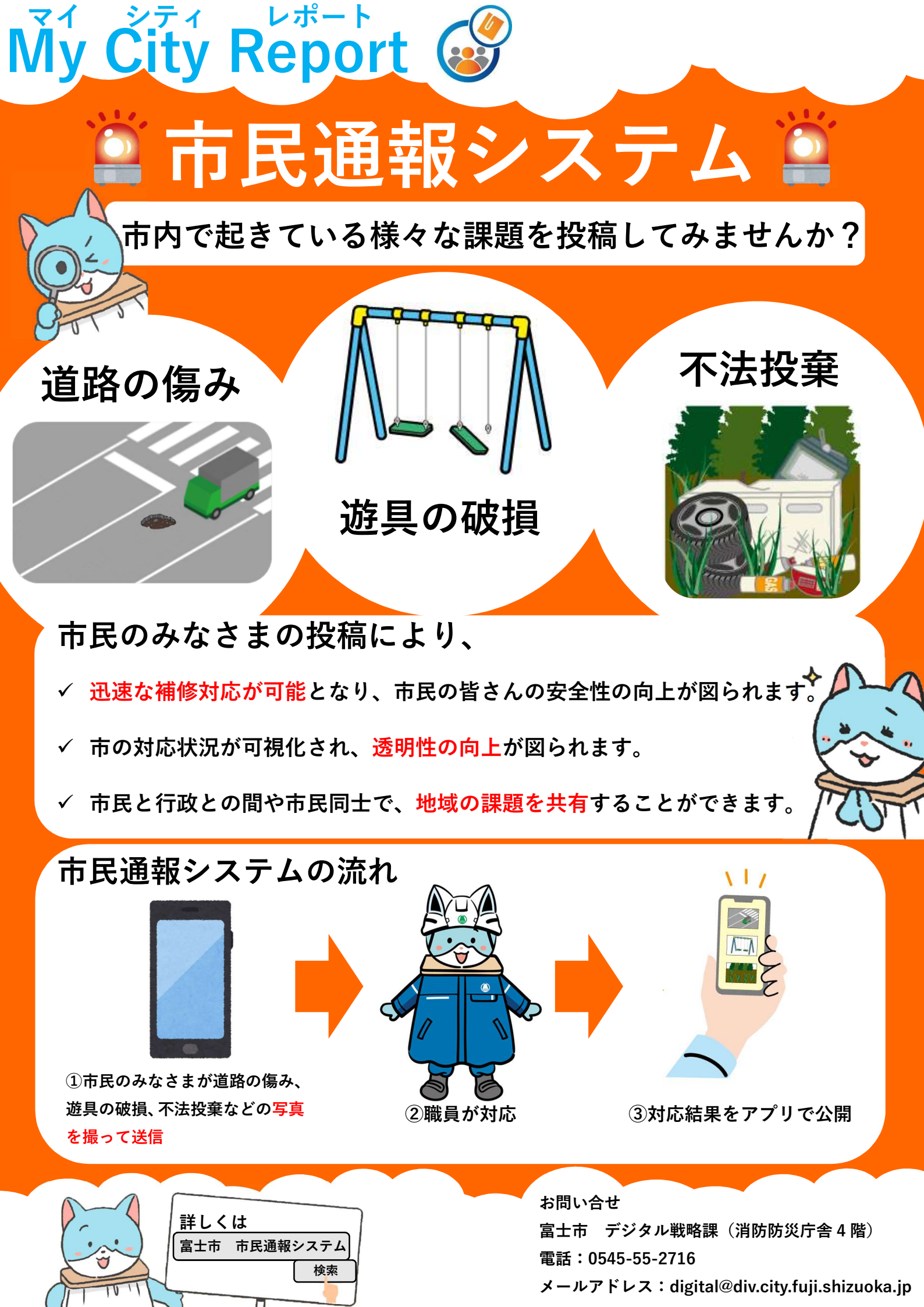

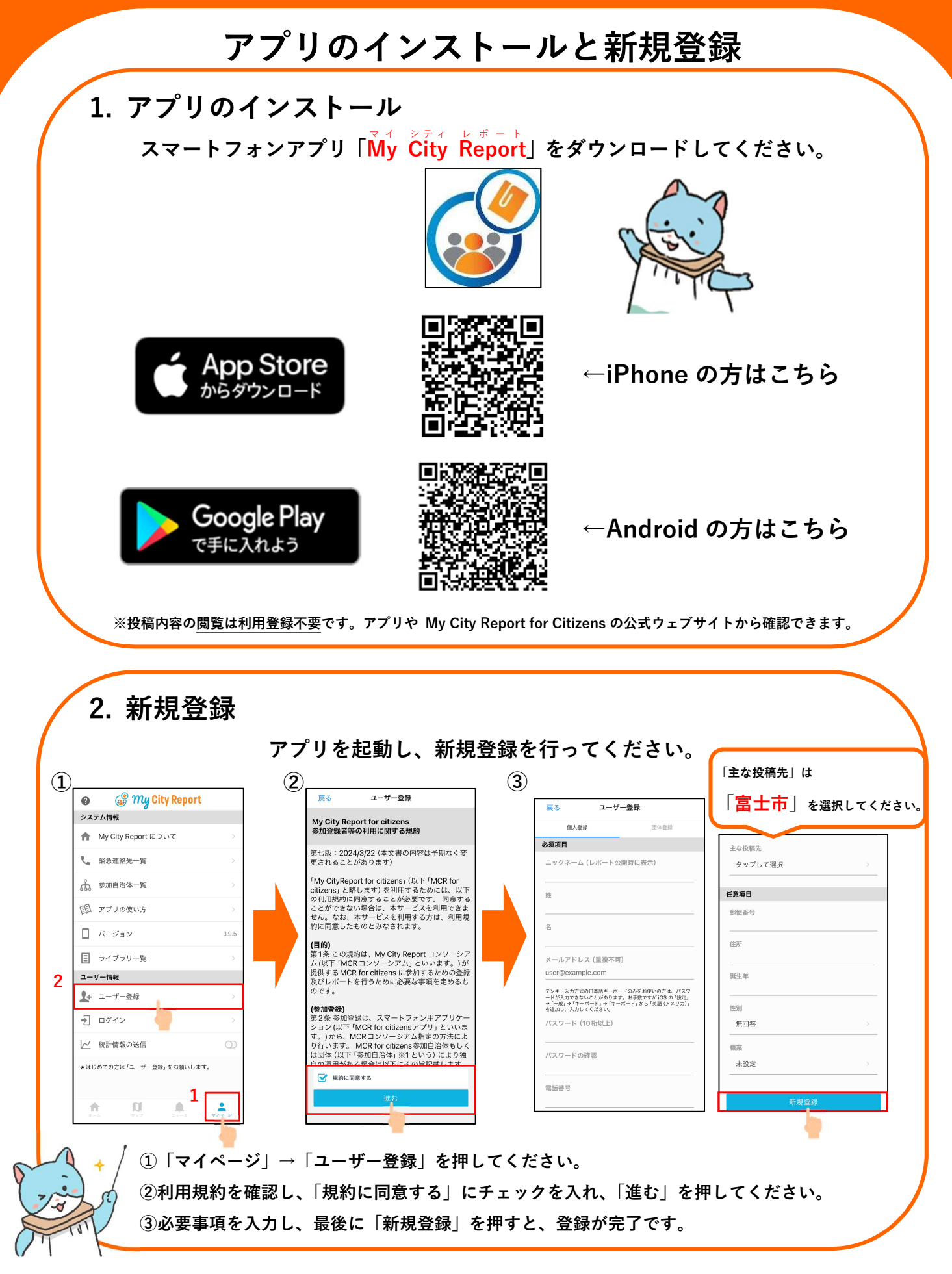

## ◎投稿の手順については、富士市公式ホームページをご覧ください。

※富士市公式ホームページ内の「市民通報システム」に掲載の「市民通報システムのレポート公開に関するガイドライン」 と「利用上の注意」をお読みいただき、投稿をお願いいたします。